راهنمای بررسی درخواست دفاع پارسا در پیشخوان خدمت سامانه گلستان (کاربر معاون پژوهشی)

پس از آنکه مدیر گروه درخواست دفاع پارسا (پایان نامه-رساله) را از طریق سامانه گلستان ثبت و تایید نمود، درخواست مربوطه به کارتابل معاون پژوهشی ارجاع خواهد شد. معاون پژوهشی درخواست ارجاع شده را در ۲ مرحله بررسی می نماید:

- ۱- بازبینی مستندات پژوهشی مستخرج از پارسا؛ این مرحله صرفا مختص دانشجویان مقطع دکتری تخصصی یا
   کارشناسی ارشد دارای مقاله مستخرج از پایان نامه می باشد.
  - ۲- تکمیل اطلاعات مربوط به مجوز دفاع (ثبت سقف نمره)

**الف**- چنانچه همه اطلاعات مورد تایید معاون پژوهشی باشد، در منوی پیشخوان با دستور **تایید و ارسال** درخواست را جهت اقدامات بعدی به معاون آموزشی دانشکده ارجاع خواهد داد.

ب- چنانچه درخواست ایرادات اساسی داشته و نیاز به بازنگری کلی باشد، معاون پژوهشی با صلاحدید خود آن را رد و با دستور عدم تایید و ارسال به مدیر گروه مرجوع می نماید. ارجاع دهنده این امکان را دارد که هنگام مرجوع نمودن درخواست، نکات مدنظر خود را جهت اطلاع دانشجودر فیلد توضیحات ثبت نماید.

## مرحله اول – بازبینی مستندات پژوهشی مستخرج از پارسا:

این مرحله صرفا مختص دانشجویان مقطع **دکتری تخصصی** یا **کارشناسی ارشد** دارای مقاله مستخرج از پایان نامه می باشد. درپیشخوان خدمت سامانه گلستان (قسمت مدیر گروه) ، در گزینه **درخواست دفاع** (تحصیلات تکمیلی و دکتری عمومی) تعداد درخواستهای ارجاع شده از سوی دانشجو قید می گردد. آن را کلیک کنید. در منوی **پیشخوان خدمت** آیکون 💷 (بازشدن پردازش) را کلیک نموده و وارد پردازش مجوز دفاع شوید.

| زمان                                                                        | موضوع                                                                                                    | فرستنده     | عمليات    |   |  |  |
|-----------------------------------------------------------------------------|----------------------------------------------------------------------------------------------------|-------------|-----------|---|--|--|
| )*••/•N/TV - TT:•T                                                          | درخواست دفاع از بارسا (جدید) - تایید استاد راهنما - ۹۹۲۵۷۵۰۰۱ - محمدعلی جواری - فعالیت<br>۳۶۳۳۸ - رساله دکتری | رضا آقاياري | 🔲 × 🛆 🖋 📢 | ١ |  |  |
| <b>برای ورود به پردازش بازبینی مستندات پژوهشی بارگذاری شده کلیک نمایید.</b> |                                                                                                    |             |           |   |  |  |

با کلیک روی لینک ارسال مقاله پردازش ۱۸۰۹۰ را اجرا کنید.

|  | / |
|--|---|

| ارسال مقاله                            | <ul> <li>مشخصات مقاله</li> <li>مقاله:</li> </ul> |
|----------------------------------------|--------------------------------------------------|
|                                        | عنوان فارسى مقاله                                |
|                                        | عنوان لاتين مقاله                                |
|                                        | محل چاپ:                                         |
|                                        | عنوان فارسى                                      |
| منابعة                                 | عنوان لاتين                                      |
| ✓ سال پذیرش ماه یا فصل پذیرش EI\$\$N   | IŜŜN                                             |
| سال میلادی پذیرش ماه یا فصل میلادی 🗸 🗸 | شماره مجله                                       |

در فیلد فرایند کد ۲۰۸ (ثبت مقالات مستخرج از پارسا) را وارد و در قسمت پایین صفحه دستور **جستجو** را اجرا نمایید.

|                                       |                                |                                                            | ×   |
|---------------------------------------|--------------------------------|------------------------------------------------------------|-----|
|                                       |                                | 🕡 ارسال و تایید مدارک پرونده دانشجو                        |     |
| <u>تعریف مدارک خاص دانشجی</u>         | نوع مدرک الکترونیکی _ فیزیکی 🗸 | ا فرآیند 208 ؟<br>ساره دانشجو (۹۰۲۵۷۵۰۰۱ ؟ جواری محمدعلی ش | ش   |
| وضعيت نسخه مهلت اجبارى مسئوليت برونده | ارسال مشاهده                   | عملیات نوع مدرک نام مدرک                                   |     |
|                                       |                                |                                                            |     |
|                                       |                                |                                                            |     |
|                                       |                                |                                                            |     |
|                                       |                                | صفحه ۱ از۱                                                 |     |
|                                       |                                | ستجر 🛐 شوري                                                | ÷#4 |

در پنجره بعدی لیست مستندات بار گذاری شده از سوی دانشجو (یا نیاز به بار گذاری) نمایش داده می شود. در ردیف هر کدام از آن مستندات، برای مشاهده محتوای بار گذاری شده روی آیکون کلیک نمایید.

|                |                                     | 🔞 ارسال و تایید مدارک پرونده دانشجو                             |
|----------------|-------------------------------------|-----------------------------------------------------------------|
|                | الکترونیکی فیزیکی 🗸                 | فرآیند (۲۰۸ ؟ (ثبت مقالات مستخرج از بارسا نوع مدرک              |
|                | تعریف مدارک خاص دانشجی              | شماره دانشجو محمدعلی شماره پرونده شماره پرونده                  |
| مسئوليت پرونده | ارسال مشاهده وضعيت نسخه مهلت اجبارة | عملیات نوع مدرک نام مدرک                                        |
| دانشجو آموزشک  | <u>نخیره </u> ۹ دردست بررسی ۱ ۰ بله | ۱ الکترونیکی صفحه اول یا نامه پذیرش مقاله وتویی دفاع            |
| دانشجو آموزشک  | هده تصویر مدرک ارسال نشده ۱ • خیر   | ۲ 🗰 الکترونیکی مستندات مقاله دوم (مازاد بر مقاله اصلی دفاع) مشا |
| دانشجو آموزشی  | ارسال نشده ۱ • خیر                  | ۳ 🗱 الکترونیکی مستندات مقاله سوم (مازاد بر مقاله اصلی دفاع)     |
| دانشجو آموزشی  | ارسال نشده ۱ • خیر                  | ۴ 🕺 الکترونیکی مستندات مقاله چهارم (مازاد بر مقاله اصلی دفاع)   |

پس از بازبینی فایل های مربوط به مستندات پژوهشی، دستور باز گشت را به تکرار اجرا نموده و به منوی پردازش مجوز دفاع باز گردید.

## مرحله دوم - مجوز دفاع و ثبت سقف نمره:

دراین مرحله پس ازبازبینی مستندات پژوهشی بارگذاری شده، درصورت اعتبار حداقلی آنان، سقف نمره توسط معاون پژوهشی تعیین و در فیلد مربوط به آن (در پردازش مجوز دفاع) ثبت می گردد.

| ا<br>۲- توضیحات لازم در خصوص کفایت مقالات وتویی دفاع<br>توضیحات مجوز | <ul> <li>مجوز دفاع</li> <li>مجوز محوز محوز مقطعی</li> <li>توضيحات مجوز</li> </ul>                               |
|----------------------------------------------------------------------|----------------------------------------------------------------------------------------------------|
| کاربر صادر کننده مجوز<br>تعداد همانندجویی                            | تاریخ صدور مجوز / /<br>- نمرہ دفاع<br>حداکثر نمرہ دفاع                                                          |
|                                                                      | ۶ ۵                                                                                                    |
|                                                                      | مبرجد بررسی کا اصلاح کی شرع المدر کی شرع المدر کی شرع المدر کی شرع المدر کی شرع المدر کی شرع المدر کی شرع المدر |

راهنمای بررسی و تایید درخواست دفاع پارسا در پیشخوان خدمت سامانه گلستان (کاربر معاون پژوهشی دانشکده)

تعیین سقف نمره بر پایه مصوبات داخلی دانشگاه است.

| دکتری      | ئىد مقطع دكترى |            | مقطع كارشا  | **.*.c.'                                                                                     |    |
|------------|----------------|------------|-------------|----------------------------------------------------------------------------------------------|----|
| سقف امتياز | امتياز واحد    | سقف امتياز | امتياز واحد | نوع پژوهس                                                                                    |    |
| ١/۵        | ١/۵            | ١          | ١           | توليد دانش فنّى                                                                              | ١  |
| ١/۵        | ١/۵            | ١          | ١           | اختراع یا اکتشاف منجر به تولید و تجاریسازی                                                   | ۲  |
| ١/۵        | ١/۵            | ١          | ١           | جذب حمایت مالی خارج از دانشگاه برای پایاننامه                                                | ٣  |
| ١/۵        | ١/۵            | ١          | ١           | حل یکی از معضلات یا تأمین یکی از نیازهای کشور                                                | ۴  |
| ١/۵        | ١/۵            | ١          | ١           | کسب رتبه در جشنوارههای معتبر                                                                 | ۵  |
| ١/۵        | 1/0            | ١          | ١           | چاپ یا پذیرش مقاله در مجلّات علمی ــ پژوهشی داخلی یا<br>خارجی دارای نمایهٔ معتبر             | ۶  |
| • /V۵      | • /V۵          | •/۵        | •/۵         | چاپ یا پذیرش مقاله در مجلّات علمی ــ ترویجی                                                  | V  |
| •/۵        | •/۵            | ۰/۲۵       | ۰/۲۵        | چاپ یا پذیرش مقاله در مجلّات علمی ـ تخصّصی دانشگاهی<br>و دارای هیأت تحریریهٔ معتبر           | ٨  |
| • /۵       | •/۵            | • /۵       | •/۵         | مقالهٔ کامل در همایشهای علمی معتبر ملّی یا بینالمللی                                         | ٩  |
| •/۲۵       | ۰/۲۵           | ۰/۲۵       | •/۲۵        | چکیدهٔ مقاله در همایشهای علمی معتبر ملّی یا بینالمللی                                        | ۱. |
| •/۵        | ٠/۵            | ۰/۲۵       | ۰/۲۵        | گواهی اعلام وصول (Submit) مقاله از مجلّات علمی ـ<br>پژوهشی داخلی یا خارجی دارای نمایهٔ معتبر | 11 |

در صورتی که فایل های بارگذاری شده مورد **تایید** شما بود، با اجرای دستور **بازگشت** به منوی اصلی پیشخوان خدمت بازگردید. در سطر مربوط به درخواست دانشجو، با کلیک روی آیکون مربع (تایید و ارسال) درخواست را تایید و به کارتابل معاون آموزشی دانشکده ارجاع دهید. توجه داشته باشید که برای طرح درخواست نیاز به هیچ مکاتبه کاغذی و اتوماسیونی نبوده و ارجاع به منزله تایید درخواست. است.

**تذکر مهم:** تایید و ارسال درخواست دفاع دانشجویان **دکتری تخصصی** به منزله **تایید** مقالات مستخرج از رساله نیز بوده و نیازی به کاربر گهای مورد استفاده در روش قبلی نیست.

## بايان

راهنمای بررسی و تایید درخواست دفاع پارسا در پیشخوان خدمت سامانه گلستان (کاربر معاون پژوهشی دانشکده)